# Comment ajouter un congé férié

Demandes de congé à approuver

n :----

3.

voilà!

1 Aller sur la console web de Voilà! https://console.voila.app/fr/dashboard

2 Aller dans la section Demandes. voilă! 20 Tableau de bord ¥۴ Heures planifiés Heures en brouillon Sab Dé 107 heures 0 heure 앎 Ħ > > 0°. â 0 Remplacements Assignations à apr Quarts ouverts 22 • 0 0 Demandes > > C I 0) Quarts sur appel Quarts récurrents terminant bientôt Demandes à appro 0 0 0 > > R 4:

Annonces

0

# **3** Cliquer sur l'icône de Congé.

|              |                                                              |                                                                                                    |                                                                                                    |                                                                                                    | -                                                                                                    |
|--------------|--------------------------------------------------------------|----------------------------------------------------------------------------------------------------|----------------------------------------------------------------------------------------------------|----------------------------------------------------------------------------------------------------|----------------------------------------------------------------------------------------------------|
|              |                                                              |                                                                                                    | ٥                                                                                                    | . <u>₽</u> ₽                                                                                                    | P                                                                                                    |
| Gestionnaire | Approbation                                                  | Date d'embauche                                                                                                    | Date de création                                                                                                    |                                                                                                    |                                                                                                    |
| Tech Support | En attente                                                   |                                                                                                    | 15 sept. 2022, 09:16                                                                                                    | 1                                                                                                    | :                                                                                                    |
| Tech Support | En attente                                                   |                                                                                                    | 15 sept. 2022, 09:20                                                                                                    | 1                                                                                                    | :                                                                                                    |
| Tech Support | En attente                                                   |                                                                                                    | 15 sept. 2022, 10:03                                                                                                    | 1                                                                                                    | :                                                                                                    |
|              | Gestionnaire<br>Tech Support<br>Tech Support<br>Tech Support | Gestionnaire     Approbation       Tech Support     En attente       Tech Support     En attente       Tech Support     En attente | Gestionnaire     Approbation     Date d'embauche       Tech Support     En attento       Tech Support     En attento       Tech Support     En attento | Gestionnaire         Approbation         Date d'embauche         Date de création           Tech Support         En attente         15 sept. 2022, 09:16           Tech Support         En attente         15 sept. 2022, 09:20           Tech Support         En attente         15 sept. 2022, 10:03 | Gestionnaire       Approbation       Date d'embauche       Date de création         Tech Support       En attente       15 sept. 2022, 09:16       //         Tech Support       En attente       15 sept. 2022, 09:20       //         Tech Support       En attente       15 sept. 2022, 10:03       // |

Rangées par page: 25 🗸 1-3 de 3 🛛 🕻 🖒 刘

## 4 Donner le nom au congé férié.

| /oilà!    | ( <del>.</del> | Demandes 🔀 Congés 🗂 Dispon    | ibilités                                 |           |                                                                                                    |            | En attente (3) Ap | oprouvées (2) F     |
|-----------|----------------|-------------------------------|------------------------------------------|-----------|----------------------------------------------------------------------------------------------------|------------|-------------------|---------------------|
| <b>W</b>  |                |                               |                                          |           |                                                                                                    |            |                   |                     |
| Gab Démo  |                | Employé                       | Date du congé 个                          | Type de c | Créer un férié ×                                                                                                    | Approbatio | n Date d'embauche | Date de création    |
| 88        |                | Anne Bonesso 🔺<br>Temps plein | 17 septembre 2022 -<br>24 septembre 2022 | Vacances  | 1 Information 2 Application 3 Confirmation                                                                             | En attente |                   | 15 sept. 2022, 09:1 |
|           |                | Anne Bonesso 🛦<br>Temps plein | 17 septembre 2022 -<br>24 septembre 2022 | Vacances  |                                                                                                    | En attente |                   | 15 sept. 2022, 09:2 |
| ©         |                | Anne Bonesso                  | 17 septembre 2022 -<br>24 septembre 2022 | Vacances  | Conge<br>Nom FR                                                                                                    | En attente |                   | 15 sept. 2022, 10:0 |
|           |                |                               |                                          |           |                                                                                                    |            | Rangées par       | page: 25 🗸          |
| <b>42</b> |                |                               |                                          |           | Type de congé<br>Sélectionner V Date<br>Iundi 19 septembre 2022                                                        |            |                   |                     |
|           |                |                               |                                          |           | la demaité 🔿                                                                                                    |            |                   |                     |
| 995       |                |                               |                                          |           | Type de calcul                                                                                                    |            |                   |                     |
|           |                |                               |                                          |           | Nombre d'heures fixe                                                                                                   |            |                   |                     |
|           |                |                               |                                          |           | Nombre d'heures h                                                                                                    |            |                   |                     |
|           |                |                               |                                          |           |                                                                                                    |            |                   |                     |
|           |                |                               |                                          |           | Paramètres avancés                                                                                                    |            |                   |                     |
|           |                |                               |                                          |           | Les quarts déjà assignés aux employés pour cette date seront annulés.                                                  |            |                   |                     |
| 58        |                |                               |                                          |           | Rendre indisponible                                                                                                    |            |                   |                     |
| 0         |                |                               |                                          |           | Les employés en congé seront considérés indisponibles et ne seront pas invités à<br>de nouveaux quarts pour ces dates. |            |                   |                     |
| 0         |                |                               |                                          |           |                                                                                                    |            |                   |                     |
| ŝ         |                |                               |                                          |           | Annuler Suivant                                                                                                    |            |                   |                     |
| FR        |                |                               |                                          |           |                                                                                                    |            |                   |                     |
| TS        |                |                               |                                          |           |                                                                                                    |            |                   |                     |
|           |                |                               |                                          |           |                                                                                                    |            |                   |                     |

# Cliquer sur la barre Type de congé.

| SSO     17 septembre 2022     Vacance       24 septembre 2022     Vacance       SSO     17 septembre 2022       24 septembre 2022     Vacance       SSO     17 septembre 2022       Vacance     Congé       Nom     Noë       Noë     FR       Type de congé     Vate       Sélectionner     Date       Jundi 19 septembre 2022 | En attente |
|----------------------------------------------------------------------------------------------------|------------|
| so 17 septembre 2022-<br>24 septembre 2022<br>24 septembre 2022-<br>24 septembre 2022<br>Vacances<br>Nom<br>Noël<br>Type de congé<br>Sélectionner                                                                                                    | En attente |
| 17 septembre 2022-<br>24 septembre 2022     Vacance       Nom<br>Noël     FR       Type de congé<br>Sélectionner     Date<br>lundi 19 septembre 2022                                                                                                    |            |
| Noël     Date       Type de congé     Date       Sélectionner     Unudi 19 septembre 2022                                                                                                    | En attente |
| Indemnité 🗇                                                                                                    |            |
| Indemnité 💿                                                                                                    |            |
| Type de calcul Nombre d'heures fixe                                                                                                    |            |
| Nombre d'heures h                                                                                                    |            |

## Sélectionner le type de congé.

| 850 | 17 septembre 2022 - |          | Congé                                                                   |                                                  |
|-----|---------------------|----------|-------------------------------------------------------------------------|--------------------------------------------------|
| A   | 24 septembre 2022   | Vacances | Nom<br>Noël                                                             | F                                                |
|     |                     |          | Type de congé<br>Sélectionner                                           | Date<br>lundi 19 septembre 2022                  |
|     |                     |          | Vacances annuelles                                                      |                                                  |
|     |                     |          | Congé maladie                                                           |                                                  |
|     |                     |          | Congé sans solde                                                        | ~                                                |
|     |                     |          | Férié                                                                   |                                                  |
|     |                     |          | Nomberres h                                                             |                                                  |
|     |                     |          |                                                                         |                                                  |
|     |                     |          | Paramètres avancés                                                      |                                                  |
|     |                     |          | Annuler les quarts                                                      |                                                  |
|     |                     |          | Les quarts déjà assignés aux emplo                                      | byés pour cette date seront annulés.             |
|     |                     |          | Rendre indisponible                                                     |                                                  |
|     |                     |          | Les employés en congé seront cons<br>de nouveaux quarts pour ces dates. | sidérés indisponibles et ne seront pas invités à |
|     |                     |          |                                                                         |                                                  |

## Cliquer sur la barre Date.

| Créer un férié                             | ×    | Approbation | Date d'embauch |
|--------------------------------------------|------|-------------|----------------|
| 1 Information 2 Application 3 Confirmation |      | En attente  |                |
| Congé                                      |      | En attente  |                |
| Nom<br>Noël                                | FR   | En attente  |                |
| Type de congé<br>Férié                     | 2022 |             | Ran            |
| Indemnité ⑦                                |      |             |                |
| Type de calcul<br>Nombre d'heures fixe     | ~    |             |                |
| Nombre d'heures h                          |      |             |                |
|                                            |      |             |                |

## 8 Sélectionner la date.

| Vacancer    | Congé                           |                          |                     |                     |                |          |       |             |                  |    | Constant and |       |
|-------------|---------------------------------|--------------------------|---------------------|---------------------|----------------|----------|-------|-------------|------------------|----|--------------|-------|
| , dealine : | Nom<br>Noël                     | déce                     | mbre                | 2022                | ÷              |          | <     | >           |                  | FR | en americe   | Range |
|             | Type de congé<br><b>Férié</b>   | L                        | М                   | М                   | J              | V        | S     | D           | nbre 2022        |    |              |       |
|             | Indemnité ⑦                     | 5                        | 6                   | 7                   | 1              | 2        | 3     | 4           |                  |    |              |       |
|             | Type de calcul<br>Nombre d'heur | 12                       | 13                  | 14                  | 15             | 16       | 17    | 18          |                  | ~  |              |       |
|             | Nombre d'heures                 | 19                       | 20                  | 21                  | 22             | 23       | 24    | 25          |                  |    |              |       |
|             |                                 | 20                       | 27                  | 20                  | 27             |          | 51    |             |                  |    |              |       |
|             | Annule<br>Les quar              |                          |                     | AU                  | JOUR           | D'HUI    | AN    | INULER      | nulés.           |    |              |       |
|             | Rendre i                        | ndispo                   | nible               |                     |                |          |       |             |                  |    |              |       |
|             | de nouvea                       | iyës en ci<br>iux quart: | ongé se<br>s pour i | eront co<br>ces dat | onsidér<br>es. | es indis | ponib | les et ne : | eront pas invité | sa |              |       |

#### Cliquer sur la barre Type de calcul.

9

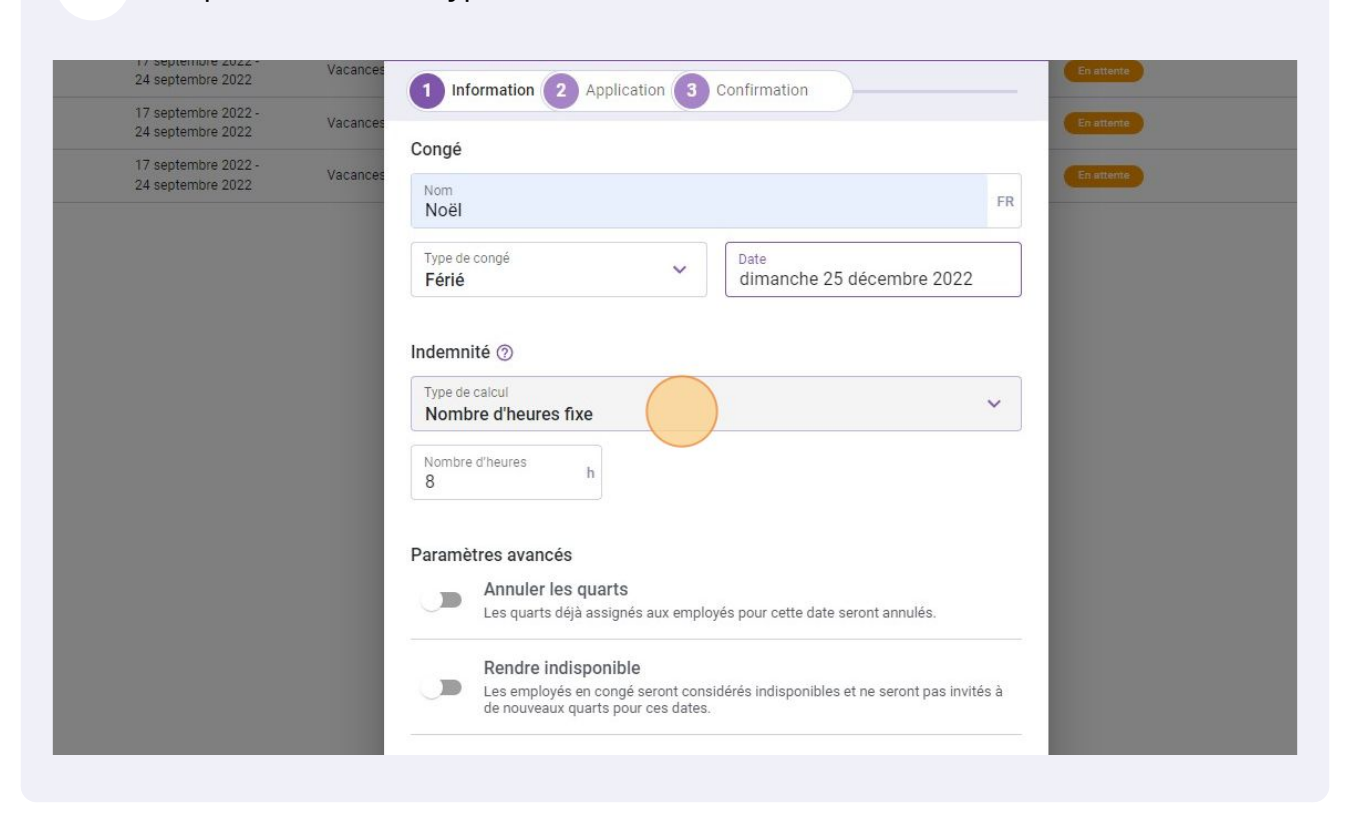

**10** Sélectionner le type de calcul entre "Nombre d'heures fixe" ou Selon le nombre d'heures travaillés des jours/semaines précédents.

| 17 sentembre 2022 |          | Congé                                                                                        |                                                      |      |
|-------------------|----------|----------------------------------------------------------------------------------------------|------------------------------------------------------|------|
| 24 septembre 2022 | Vacances | Nom<br>Noël                                                                                  |                                                      | FR   |
|                   |          | Type de congé<br>Férié                                                                       | Date<br>dimanche 25 décembre 2022                    |      |
|                   |          | Indemnité ⑦                                                                                  |                                                      |      |
|                   |          | Type de calcul<br>Nombre d'heures fixe                                                       |                                                      | ~    |
|                   |          | Nombre d'heures fixe<br>Selon le nombre d'heures travaillées des                             | s jours/semaines précédents.                         |      |
|                   |          | Paramètres avancés Annuler les quarts Les quarts déjà assignés aux empl                      | oyés pour cette date seront annulés.                 |      |
|                   |          | Rendre indisponible<br>Les employés en congé seront con<br>de nouveaux quarts pour ces dates | sidérés indisponibles et ne seront pas invités<br>i. | à    |
|                   |          |                                                                                              | Annuler Sui                                          | vant |

11 Si vous souhaitez annuler les quarts ou rendre les employés indisponibles pour cette journée férié , cliquer sur la commande désiré.

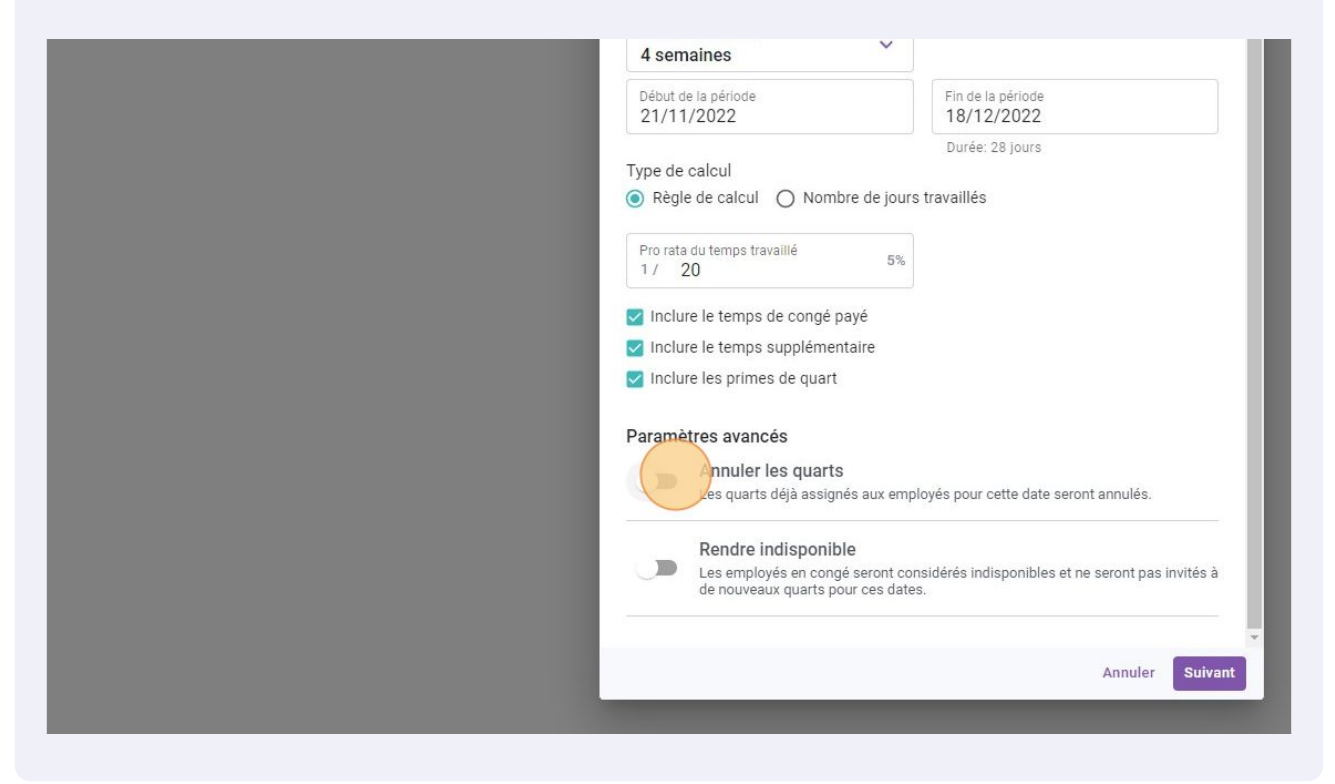

### **12** Lorsque tout est configuré de la bonne façon, cliquer sur la touche Suivant.

| Vacances | En attente                                                                                              | 15 sept. 2022, 09:20              | ľ |  |  |  |  |  |
|----------|----------------------------------------------------------------------------------------------------|-----------------------------------|---|--|--|--|--|--|
| Vacances | Type de calcul<br>Selon le nombre d'heures travaillées des jours/semaines V<br>précédents.              | 15 sept. 2022, 10:03              | 1 |  |  |  |  |  |
|          | Période de référence<br>4 semaines                                                                      | Rangées par page: 25 🗸 1-3 de 3 🔣 |   |  |  |  |  |  |
|          | Début de la période         Fin de la période           21/11/2022         18/12/2022                   |                                   |   |  |  |  |  |  |
|          | Durée: 28 jours                                                                                         |                                   |   |  |  |  |  |  |
|          | Règle de calcul     O Nombre de jours travaillés                                                        |                                   |   |  |  |  |  |  |
|          | Pro rata du temps travaillé 5%                                                                          |                                   |   |  |  |  |  |  |
|          | ✓ Inclure le temps de conqé payé                                                                        |                                   |   |  |  |  |  |  |
|          | Inclure le temps supplémentaire                                                                         |                                   |   |  |  |  |  |  |
|          | V Inclure les primes de quart                                                                           |                                   |   |  |  |  |  |  |
|          | Paramètres avancés                                                                                      |                                   |   |  |  |  |  |  |
|          | Annuler les quarts<br>Les quarts déjà assignés aux employés pour cette date seront annulés.             |                                   |   |  |  |  |  |  |
|          | Rendre indisponible<br>Les employés en congé seront considérés indisponibles et ne seront pas invités à |                                   |   |  |  |  |  |  |
|          | de nouveaux quarts pour ces dates.                                                                      |                                   |   |  |  |  |  |  |
|          | Angular                                                                                                 |                                   | 1 |  |  |  |  |  |
|          | Annuer Sulvanc                                                                                          |                                   |   |  |  |  |  |  |

## Sélectionner les employés à qui le férié s'applique.

| 17 septembre 2022 - | Vacances | Créer un férié                                                                 |                    |                                            | ×       | En attente |
|---------------------|----------|--------------------------------------------------------------------------------|--------------------|--------------------------------------------|---------|------------|
| 24 septembre 2022   |          |                                                                                |                    |                                            |         |            |
|                     |          | 1 Information 2 Application                                                    | 1 3                | Confirmation                               |         |            |
|                     |          | Application                                                                    |                    |                                            |         |            |
|                     |          | <ul> <li>Le férié ne sera appliqué qu<br/>sélectionnés au moment de</li> </ul> | 'aux em<br>sa créa | ployés faisant partie des groupe<br>ition. | S       |            |
|                     |          | Statut d'employés<br>Tous                                                      | ~                  | Équipes<br>Toutes les équipes              | ~       |            |
|                     |          | Positions<br>Toutes les positions                                              | ~                  | Lieux<br>Tous les lieux                    | ~       |            |
|                     |          | Employés<br>Tous les employés                                                  | ~                  |                                            |         |            |
|                     |          |                                                                                |                    | Retour                                     | Suivant |            |
|                     |          |                                                                                |                    |                                            |         |            |
|                     |          |                                                                                |                    |                                            |         |            |

## Confirmer la liste d'employé invité et cliquer sur Sauvegarder.

|                               |                                          |           | Créer un férié                                                                                                    |     |             |                 |                     |
|-------------------------------|------------------------------------------|-----------|----------------------------------------------------------------------------------------------------|-----|-------------|-----------------|---------------------|
| mployé                        | Date du congé 🛧                          | Type de c | 1 Information 2 Application 3 Confirmation                                                                                                    |     | Approbation | Date d'embauche | Date de création    |
| Anne Bonesso 🛦<br>Temps plein | 17 septembre 2022 -<br>24 septembre 2022 | Vacances  |                                                                                                    |     | En attente  |                 | 15 sept. 2022, 09:1 |
| Anne Bonesso                  | 17 septembre 2022 -<br>24 septembre 2022 | Vacances  | La période de calcul de l'indemnité sera du 21 nov. 2022 au 18 déc. 2022.<br>L'indemnité sera calculée en fonction du salaire total gagné pendant la période |     | En attente  |                 | 15 sept. 2022, 09:2 |
| Anne Bonesso 🛦<br>Temps plein | 17 septembre 2022 -<br>24 septembre 2022 | Vacances  | de référence ( <b>28 jours</b> ), multiplié par le pro rata établi ( <b>1 / 20</b> ).<br>L'indemnité sera calculée le jour du congé ( <b>25 déc. 2022</b> ). |     | En attente  |                 | 15 sept. 2022, 10:0 |
|                               |                                          |           |                                                                                                    |     |             | Rangées         | par page: 25 🗸      |
|                               |                                          |           | Employés sélectionnés (44)                                                                                                    |     |             |                 |                     |
|                               |                                          |           | Anne Bonesso 🛓                                                                                                    | *   |             |                 |                     |
|                               |                                          |           | Anthony Michaud 🔒                                                                                                    |     |             |                 |                     |
|                               |                                          |           | Bruno Aldik 🔺                                                                                                    |     |             |                 |                     |
|                               |                                          |           | BA Bruno Aldik A<br>Temps plein                                                                                                    |     |             |                 |                     |
|                               |                                          |           | CM Christian Michaud 🛦<br>Temps plein                                                                                                    |     |             |                 |                     |
|                               |                                          |           | CR Christine Rashford                                                                                                    |     |             |                 |                     |
|                               |                                          |           | Claudia Hamilton 🛓<br>Temps plein                                                                                                    |     |             |                 |                     |
|                               |                                          |           | David Genest 🛕<br>Temps plein                                                                                                    |     |             |                 |                     |
|                               |                                          |           | Diane Smith 🔺                                                                                                    |     |             |                 |                     |
|                               |                                          |           |                                                                                                    | •   |             |                 |                     |
|                               |                                          |           | Quarts impactés (0)                                                                                                    |     |             |                 |                     |
|                               |                                          |           | Retour Shuvegard                                                                                                    | ler |             |                 |                     |
|                               |                                          |           |                                                                                                    |     |             |                 |                     |